#### PETTY CASH TRANSFORMATION TRAINING

Presenters: Elsa Liauwapau, AP and Disbursements Director Marva Slaughter, AP and Disbursements Manager

#### AGENDA

- New Changes why and how
- Policy review custodian responsibility
- Petty Cash Processing
- Looking up the check status
- Q&A

#### New Changes – why and how

|          |                                                         | CUMBERSOME, i.e., send-backs, cancellations by Controller's Office, etc. |  |  |  |  |  |
|----------|---------------------------------------------------------|--------------------------------------------------------------------------|--|--|--|--|--|
|          | REDIENISHMENT                                           | LENGTHY APPROVAL PROCESS                                                 |  |  |  |  |  |
|          |                                                         | NO CHECK STATUS VISIBILITY                                               |  |  |  |  |  |
|          |                                                         |                                                                          |  |  |  |  |  |
|          | NEW WAY: SUPPLIER INVOICE for replenishment, new fun    | d, and increase of fund.                                                 |  |  |  |  |  |
|          |                                                         |                                                                          |  |  |  |  |  |
|          |                                                         |                                                                          |  |  |  |  |  |
| -        |                                                         |                                                                          |  |  |  |  |  |
| <u> </u> |                                                         |                                                                          |  |  |  |  |  |
|          |                                                         |                                                                          |  |  |  |  |  |
| ā        |                                                         |                                                                          |  |  |  |  |  |
|          |                                                         |                                                                          |  |  |  |  |  |
|          |                                                         |                                                                          |  |  |  |  |  |
|          |                                                         |                                                                          |  |  |  |  |  |
|          | STATUS OF THE "SUPPLIER INVOICE" IMMEDIATELY, e.g. in p | progress/approved/sent back                                              |  |  |  |  |  |
|          |                                                         |                                                                          |  |  |  |  |  |
|          |                                                         |                                                                          |  |  |  |  |  |
| <b>-</b> | CHECK STATUS LOOK UP AVAILABLE IMMEDIATELY, e.g., paid  | /paid not printed, reconciled/unreconciled                               |  |  |  |  |  |
|          |                                                         |                                                                          |  |  |  |  |  |

#### **Effective Dates**

- Official Effective Date for the new Supplier Invoice Process: 02/01/24.
- **Note**: You may begin using the new process immediately if you don't have any journals currently in progress awaiting approval.
- Journals currently in progress must be in the Disbursements Manager queue for final approval by 1/31/24.
- Journals received after 01/31/24 will be denied and a Supplier Invoice must be created and submitted instead.

# Petty Cash Custodian Responsibilities

Custodians are responsible for the prudent handling and management of the funds in accordance with University policy.

Policy: https://umiami.policystat.com/policy/6580262/latest/?z=eyJpljogMjJ9

**Responsibilities include:** 

- **1.** Replenish funds frequently
- 2. Transfer when leaving the department
- 3. Close petty cash when the study has ended
- 4. Increase/decrease (see policy, and petty cash fund request form for instructions)

See form to transfer:

https://controller.miami.edu/ assets/pdf/documents/petty cash fund request form old.pdf

See the form to close:

https://controller.miami.edu/ assets/pdf/documents/close petty cash fund form.pdf

#### Petty Cash Replenishment/New Fund Request

To request a payment for Petty Cash Replenishment or to obtain a New Petty Cash Advance:

1. In the Workday Search field, type "create supplier invoice"

2. Click Create Supplier Invoice

Tipsheet: <u>https://my.it.miami.edu/wda/erpsec/tipsheets/Payment-Request-Create-Supplier-Request-Invoice-for-Petty-Cash.pdf</u>

DEMO CREATE SUPPLIER INVOICE HERE

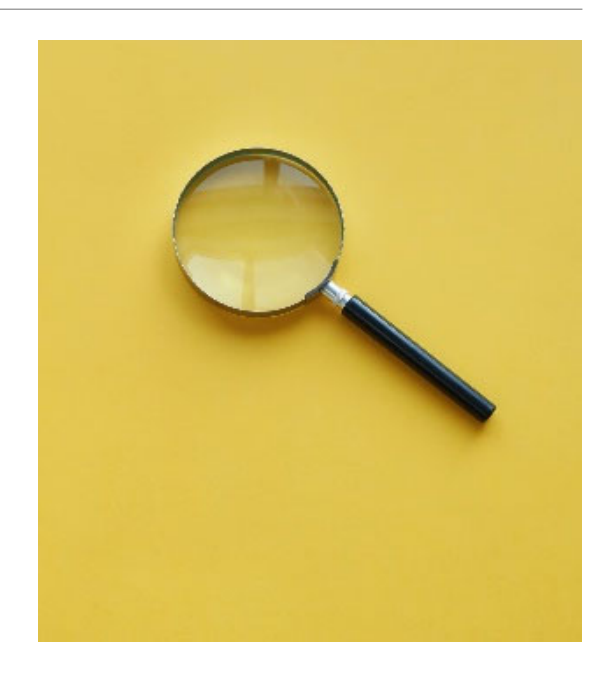

## Create Supplier Invoice for Replenishment

| Invoice Inform           | nat | ion                                   | Terms and Taxe     Terms and Taxe     Terms     Terms     Te | s  |              |     | Invoice Ref            | erence  | Information                                                                                 |   |
|--------------------------|-----|---------------------------------------|----------------------------------------------------------------------------------------------------|----|--------------|-----|------------------------|---------|---------------------------------------------------------------------------------------------|---|
| Company                  | *   | × 500 Miller School of i≡<br>Medicine | Payment Terms                                                                                                    | *  | × NET 0 … :≡ | ]   | Ship-To Address        | *       | × UM Accounts Payable P.O. Box<br>248066 Coral Gables, FL 33124<br>United States of America |   |
| Supplier                 | *   | × JOHN DOE ··· IE                     | Discount Date                                                                                                    |    | (empty)      |     |                        |         | United States of America                                                                    | _ |
| Partit-To Connection     |     | (amptu)                               | Due Date                                                                                                    |    | 01/15/2024   |     | Handling Code          |         | × MESSENGER                                                                                 |   |
| Remit to Connection      |     | (empty)                               | Due Date Override                                                                                                    |    | 01/15/2024 🖻 |     | On Hold                |         |                                                                                             |   |
| Currency                 |     | × 050 ··· :=                          | Default Payment Type                                                                                                    | *  | Petty Cash   |     | Supplier Document Re   | eceived |                                                                                             |   |
| Invoice Date             | *   | 01/15/2024 🛱                          | Override Payment Type                                                                                                    |    |              | ן ו | Supplier's Invoice Nur | nber *  | 01/01/24 -01/15/24                                                                          |   |
| Invoice Received Date    |     | MM/DD/YYYY                            | Reference Type                                                                                                    |    |              |     | External P0 Number     |         |                                                                                             |   |
| Accounting Date Override | 2   | MM/DD/YYYY 🛱                          | Default Tax Option                                                                                                    |    | select one 🔻 |     | Referenced Involces    |         |                                                                                             |   |
| Control Total Amount     | *   | 500.00                                | Default Tax Code                                                                                                    |    |              | ĺ   | Statutory Invoice Type |         |                                                                                             |   |
| Total Invoice Amount     |     | 500.00                                | Default Withholding Tax Cod                                                                                                    | ło |              | j   | Supplier Contract      |         |                                                                                             |   |
| Freight Amount           |     | 0.00                                  | Tax Amount                                                                                                    |    | 0.00         | J   | Total Contract Amoun   | t       | 0.00                                                                                        |   |
| Other Charges            |     | 0.00                                  | Wahhalding Ter America                                                                                                    |    | 0.00         |     | 2 Memo                 | *       | PETTY CASH REPLENISMENT                                                                     |   |
| Worktag Split Template   |     | :=                                    | withholding Tax Amount                                                                                                    |    | 0.00         |     | Approver               |         |                                                                                             |   |
| Tax-Only                 |     |                                       | ·                                                                                                    |    | Opdate Tax   |     |                        |         |                                                                                             | _ |

#### **Create New Custodian:** Enter task Create Supplier Request

| Supplier Deguest         |                                    |           | Address          |                                 |
|--------------------------|------------------------------------|-----------|------------------|---------------------------------|
| Supplier Request         |                                    |           | Effective Date * | 01/17/2024 🖬                    |
| Worker *                 | Elsa Liauwapau                     |           | Country *        | × United States of America ⋮≣   |
| Supplier Name            | Jane Doe                           |           |                  |                                 |
| Restricted to Companies  |                                    |           | Address Line 1 * | ENTER HOME ADDRESS OF CUSTODIAN |
| Restricted to companies  |                                    |           | Address Line 2   |                                 |
| DUNS Number              |                                    |           | City *           | CORAL GABLES                    |
| Unique Entity Identifier |                                    |           | State *          | ★ Florida :=                    |
| onique Entity Identifier |                                    |           | Postal Code 🔸    | \$ 33146                        |
| Supplier Category        | × Check Request …                  |           | County *         | • Dade                          |
| Parent                   |                                    |           | Usage            |                                 |
|                          |                                    |           | Type * Bu        | isiness                         |
| Tax Authority Form Type  | TDS                                |           | Primary 🗸        | 1                               |
| TIN Type                 |                                    |           | Use For          | × Billing :≡                    |
|                          |                                    |           |                  | × Remit To                      |
| Tax ID                   |                                    |           |                  | × Shipping                      |
| Justification            | NEW PETTY CASH CUSTODIAN           |           | Visibility       | Public                          |
|                          |                                    |           | Comments         |                                 |
|                          | (                                  |           | ок               | Save for Later Cancel           |
| Contact Information      | Classification Attachments Supplie | r Contact |                  |                                 |

#### Create Supplier Invoice for New Fund

| Supplier Invoice Q                      | Invoice Number IV-0002107556 Status Draft | Payment Status Unp   | aid        |                            |                                                                       |
|-----------------------------------------|-------------------------------------------|----------------------|------------|----------------------------|-----------------------------------------------------------------------|
| <ul> <li>Invoice Information</li> </ul> | tion                                      | ✓ Terms and T        | axes       | Invoice Reference          | e Information                                                         |
| ompany 200                              | 0 Academy                                 | Payment Terms        | NET 0      | Ship-To Address            | UM Accounts Payable P.O. Box 248066<br>33124 United States of America |
| upplier Joh                             | hn Doe                                    | Discount Date        | (empty)    | Handling Code              | HOLD                                                                  |
| urrency USI                             | D                                         | Due Date             | 01/16/2024 | On Hold                    | No                                                                    |
| voice Date 01/                          | /16/2024                                  | Default Payment Type | Petty Cash | Supplier Document Received | No                                                                    |
| voice Received Date (em                 | npty)                                     |                      |            | Supplier's Invoice Number  | NEW PETTY CASH FUND                                                   |
| otal Invoice Amount 1,00                | 00.00                                     |                      |            | External PO Number         | (empty)                                                               |
| nount Due 1,00                          | 00.00                                     |                      |            | Referenced Invoices        | (empty)                                                               |
|                                         |                                           |                      |            | Supplier Contract          | (empty)                                                               |
|                                         |                                           |                      |            | Total Contract Amount      | 0.00                                                                  |
|                                         |                                           |                      |            | Memo                       | NEW PETTY CASH                                                        |
| Invoice Lines Attachr                   | ments Work Queue Information              |                      |            |                            |                                                                       |
|                                         |                                           |                      |            |                            |                                                                       |
| Invoice Lines 1 item                    |                                           |                      |            |                            | X⊞ ⊞ ≡ 000 C                                                          |

| Invoice Li | ice Lines 1 item |           |                    |                                  |       |                                   |                                      |      |         |                    |                                |                                                                         |                              |
|------------|------------------|-----------|--------------------|----------------------------------|-------|-----------------------------------|--------------------------------------|------|---------|--------------------|--------------------------------|-------------------------------------------------------------------------|------------------------------|
| Quantity   | Unit of Measure  | Unit Cost | Extended<br>Amount | Memo                             | Grant | Spend Category                    | Program                              | Gift | Project | *Cost Center       | Legacy Value                   | *Additional Worktags                                                    | Worktag<br>Split<br>Template |
| 1          |                  | 1,000.00  | 1,000.00           | ESTABLISH NEW PETTY<br>CASH FUND |       | SC09757 - Payment - Petty<br>Cash | PG000119 Petty Cash Funds<br>Regular |      |         | CC02487 Petty Cash | 011121 PETTY CASH FUNDS<br>REG | Financial Class: FC000 Default<br>Fund: FD010 Unrestricted -<br>General |                              |

## HANDLING CODES ON SUPPLIER INVOICE

SELECT THE APPROPRIATE OPTION FOR PICKING UP CHECKS:

#### □ MESSENGER – FOR PICKUP AT MEDICAL FINANCE ON THE MEDICAL CAMPUS

CRB Bldg. Room #310 Mon-Wed-Thur. 8:30am – 5pm. Contact Martha Gonzalez 305-243-9190

□ HOLD – FOR PICKUP ON THE CORAL GABLES CAMPUS

Students Service Building – Pick up only Tuesday / Thursday from 8:30 am to 3:30 pm. 1307 Stanford Drive | Harold Long Jr. and H.T. Smith Student Services Building, 1st Floor | Coral Gables, FL 33146

IF A HANDLING CODE IS NOT SELECTED, THE CHECK WILL BE MAILED VIA US-MAIL TO THE ADDRESS SHOWING FOR THAT CUSTODIAN (may or may not be the current address).

To update the address: contact <u>supplychain.supplierapp@miami.edu</u> with an updated W9 of the custodian showing the new address.

## Looking up the Check Status

| <ul> <li>Invoice Information</li> </ul> | rmation                   |                        | ✓ Terms and T        | axes       | Invoice Reference          | e Informati                |
|-----------------------------------------|---------------------------|------------------------|----------------------|------------|----------------------------|----------------------------|
| Company                                 | 500 Miller School of Medi | cine                   | Payment Terms        | NET 0      | Ship-To Address            | Ø UM Accou<br>33124 United |
| Supplier                                |                           | USD                    |                      | (empty)    | Settlement Runs            | ST-202311285               |
| Currency                                | USD                       |                        |                      | 11/16/2023 | Handling Code              | MESSENGER                  |
| nvoice Date                             | 11/16/2023                |                        | Default Payment Type | Petty Cash | On Hold                    | No                         |
| nvoice Received Date                    | (empty)                   |                        |                      |            | Supplier Document Received | No                         |
| otal Invoice Amount                     | 900.00                    |                        |                      |            | Supplier's Invoice Number  | 11/06/2023-1               |
| mount Due                               | 0.00                      |                        |                      |            | External PO Number         | (empty)                    |
|                                         |                           |                        | 1                    |            | Referenced Invoices        | (empty)                    |
|                                         |                           |                        |                      |            | Supplier Contract          | (empty)                    |
|                                         |                           |                        |                      |            | Total Contract Amount      | 0.00                       |
|                                         |                           |                        |                      |            | Memo                       | Petty Cash Re              |
| Invoice Lines A                         | ttachments Activity       | Work Queue Information | Process History      |            |                            |                            |
|                                         |                           |                        |                      |            |                            |                            |
| Payments 1 item                         |                           |                        |                      |            |                            |                            |

#### FIND INVOICE STATUS

N (

Q FIN-P2P-SUPPLIER INVOICE LINES

#### FIN-P2P-Supplier Invoice Lines by Organization

| Organization                  | * |                | ≣  |
|-------------------------------|---|----------------|----|
| Supplier as Worktag           |   |                | := |
| Supplier Invoice              |   |                | ∷  |
| Supplier Invoice Status       |   |                | ∷  |
| Payment Status                |   |                | ∷  |
| Transaction Date on or After  |   | MM / DD / YYYY |    |
| Transaction Date on or Before |   | MM / DD / YYYY |    |
| Spend Category                |   |                | ∷  |
| Is On Hold                    |   |                |    |
|                               |   |                |    |

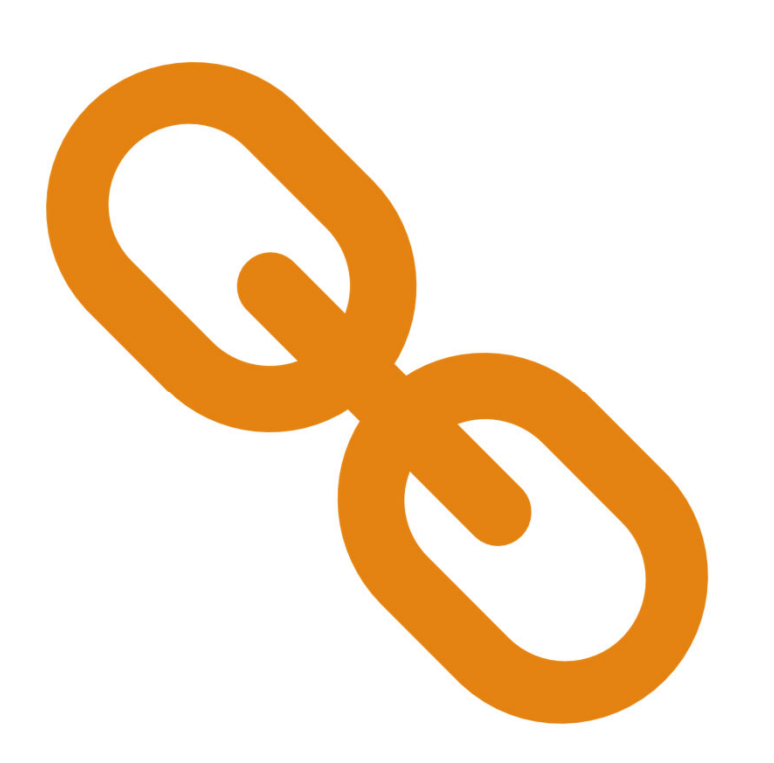

# Helpful Links

- <u>Accounts Payable | Petty Cash Funds</u>
- Petty Cash Policy
- <u>https://my.it.miami.edu/wda/erpsec/tipsheets/Pay</u> <u>ment-Request-Create-Supplier-Request-Invoice-for-</u> <u>Petty-Cash.pdf</u>

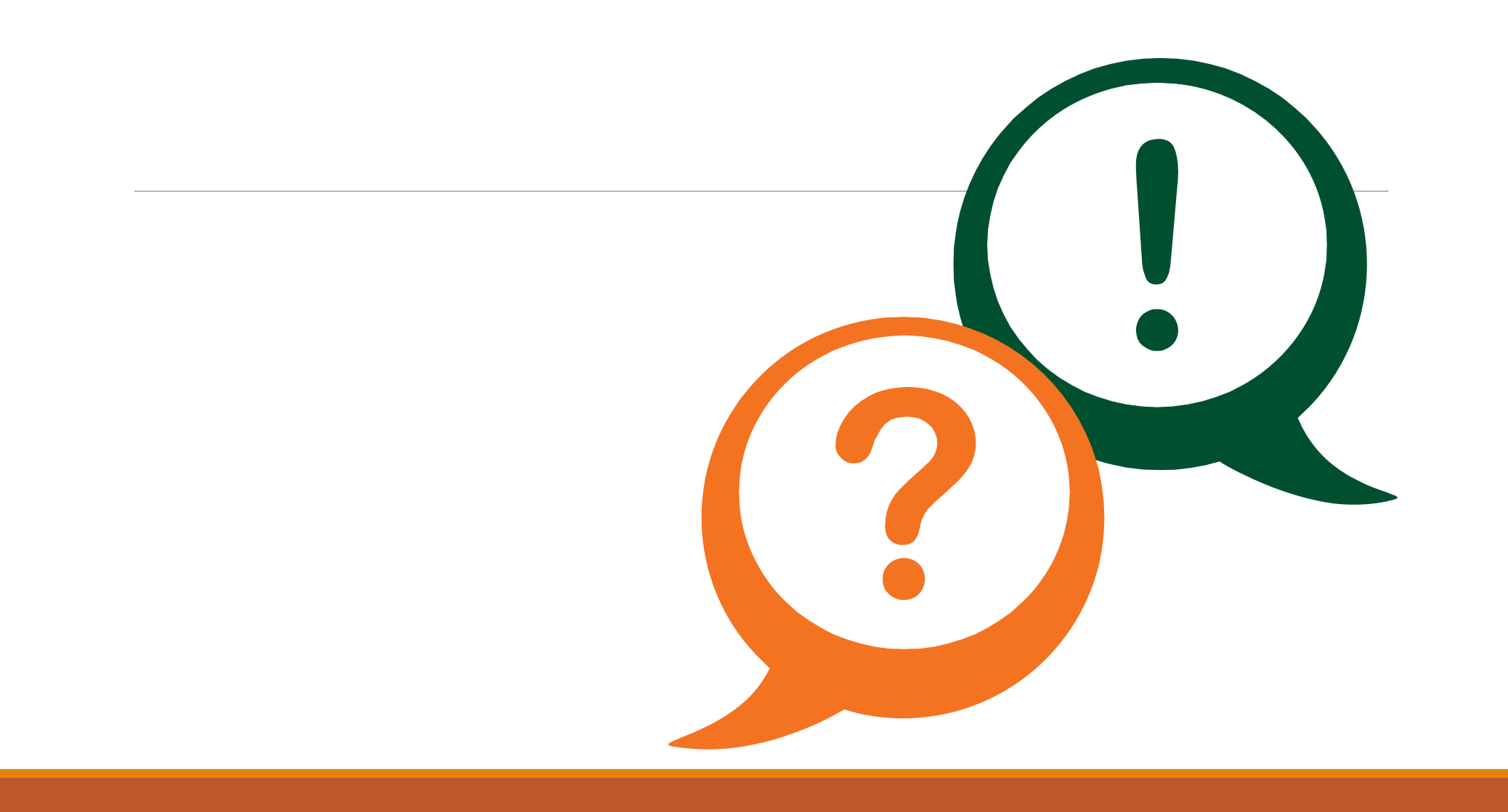